## Passwort ändern im FDZ-Gastaufenthalt Changing Password at RDC On-site Use

- 1. Melden Sie sich im Gastaufenthalt an Ihrem Projekt an / log in to your project in the guest research room.
- 2. Öffnen Sie die Multifunktionsleiste (Oben, Mitte) indem Sie das "Halbkreis-Symbol" anklicken / open the multifunction ribbon (top, middle) by clicking on the "Half circle icon".

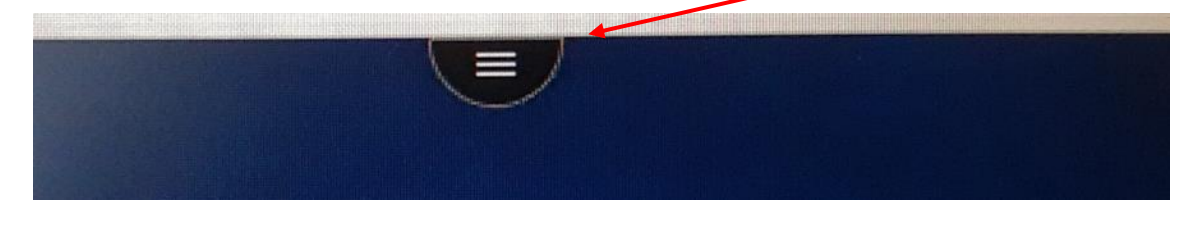

3. Klicken Sie, in der geöffneten Multifunktionsleite, das "drei Punkte Symbol" an / click (in the opened ribbon) the "Three dots icon"

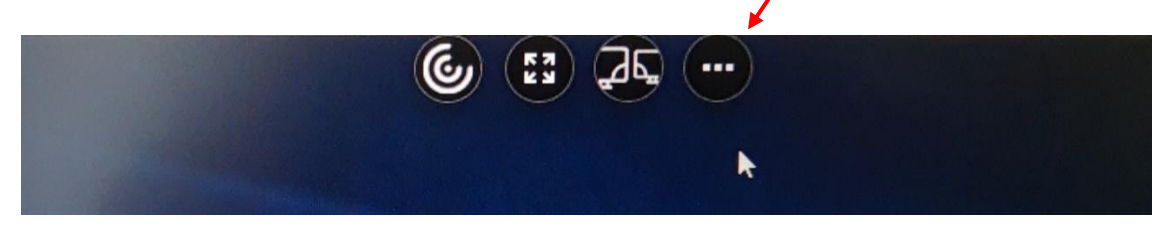

1

4. Klicken Sie die "Strg+Alt+Entf-Schaltfläche" an / click the "Strg+Alt+Entf (=Ctrl+Alt+Del) icon".

| Einstellungen |
|---------------|
| Info          |
| Anzeige       |
| Strg+Alt+Entf |
| Trennen       |
| Abmelden      |

5. Ein Menü öffnet sich, hier klicken Sie bitte auf "Change a password (=Kennwort ändern)" / a menu will open, here please click on "Change a password".

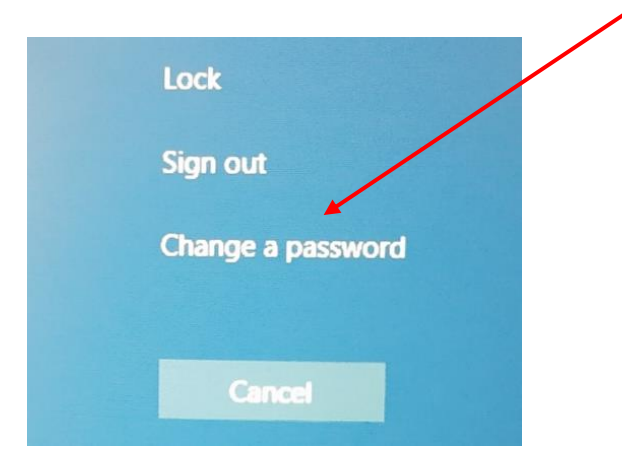

 Die Kennwort-ändern-Seite öffnet sich / the change password page will open. Tragen Sie bitte im ersten Feld Ihre Kennung ein. (fdz Zahl Zahl Zahl Zahl Buchstabe Buchstabe , z.B. fdz9999xy) / Please enter your account name in the first field. (fdz number number number letter letter , e.g. fdz9999xy

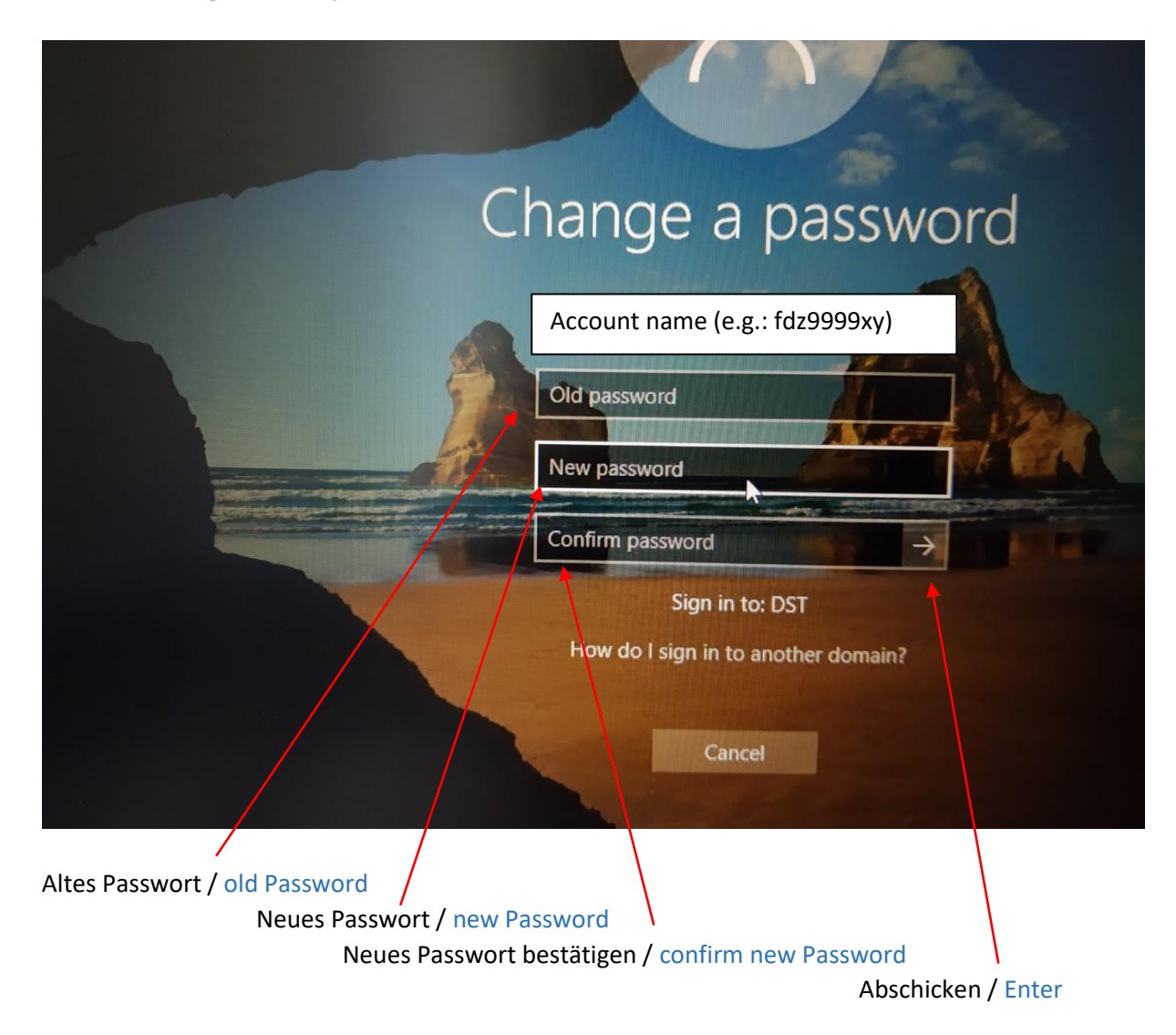

- 7. Sie erhalten vom System eine Rückmeldung, dass Ihr Passwort geändert wurde. Schließen Sie mit "OK" den Vorgang ab. Sie werden wieder auf Ihren Desktop zurückgeleitet. / You will get a feedback from the system that your password has been changed. Finish the procedure via "OK". You will be redirected back to your desktop.
- 8. Wiederholen Sie dieses Vorgehen für alle Ihre aktiven Projekte / repeat this procedure for all your active projects.

Bitte beachten Sie:

Sie müssen dazu nicht das Projekt wechseln, sondern Sie können von jedem Ihrer Projekte aus alle Passwörter Ihrer anderen Projekte ändern. Tragen Sie dazu beim Schritt 6 den Namen des entsprechenden Benutzerkontos ein.

Please note:

You don't have to change the project for this, because you can change all passwords of your other projects from any of your projects. To do this, fill in the corresponding account name at step 6.

## Passwortkonventionen / Password convention

- Ihr Passwort muss mindestens 10 Zeichen lang sein / Your password must be at least 10 characters long
- Ihr Passwort muss drei von vier Arten dieser Zeichen enthalten: Großbuchstaben, Kleinbuchstaben, Zahl, Sonderzeichen / Your password must contain three of four types of this characters: Upper case letter, lower case letter, number, special character

## Kontosperre / locked Account

Bitte beachten Sie, dass sich Ihr Konto nach sechsmaliger Fehleingabe sperrt / Please note that your account will lock after six incorrect entries.

## Fehlerbehebung / Troubleshooting:

Sollten Sie sich gesperrt haben geben Sie uns bitte Bescheid, wir entsperren Ihr Konto wieder / If you have locked yourself out, please let us know and we will unlock your account.